# Laboratoire http (90 min)

|           | Objectifs                                                                                                    |                                                                                                    |              |                         | sudo ./c 2                            |  |  |  |
|-----------|----------------------------------------------------------------------------------------------------|----------------------------------------------------------------------------------------------------|--------------|-------------------------|---------------------------------------|--|--|--|
| Prérequis | Avoir étudié avant la séance de labo<br><ul> <li><u>http://www.tdeig.ch/publication/tutorial_http.pdf</u></li> <li><u>https://developer.chrome.com/devtools/docs/network#resource-network-timing</u></li> </ul>                                                                      |                                                                                                    |              |                         |                                       |  |  |  |
|           | Les buts de<br>Les<br>Les<br>L'a<br>L'a<br>L'u<br>L'e                                                                                                    | ce labo sont d'illustrer :20 minprincipaux mécanismes du protocole http20 minôle du cache client et des cookies20 minuthentification http basic10 minilité de Google Development Tool20 minkploitation du serveur à partir des logs10 min |              |                         |                                       |  |  |  |
| Session   | Ouvrir une s                                                                                                    | Ouvrir une session Windows 7 administrateur : compte=albert username=admin                                                                                                    |              |                         |                                       |  |  |  |
| Cadre     | Ce labo s'el<br>Voir <u>http://w</u>                                                                                                    | Ce labo s'effectue individuellement avec un PC Windows 7 situé dans l'intranet<br>Voir <u>http://www.tdeig.ch/Schema_Reseau.pdf</u>                                                                                                    |              |                         |                                       |  |  |  |
| Action    | Copier sur le bureau le dossier partagé <u>\\10.2.1.1\doclabo\RPI\3_http</u> contenant les fichiers utiles                                                                                                    |                                                                                                    |              |                         |                                       |  |  |  |
| 1         | Analyse du protocole http 20'                                                                                                    |                                                                                                    |              |                         |                                       |  |  |  |
| Objectif  | Etudier les principaux éléments du protocole http à partir de l'acquisition <b>IE_cache_vide,</b> qui a été produite en lançant IE avec <u>http://www.td.unige.ch/</u> comme page par défaut après avoir vidé le cache ( <i>Alt - Tools – Internet Options – Delete Delete all</i> ) |                                                                                                    |              |                         |                                       |  |  |  |
| Action    | Cliquer sur IE_cache_vide<br>Décocher l'option Name resolution afin d'afficher les valeurs numériques<br>Dans Wireshark, Edit – Preferences – Protocols – HTTP,<br>désactiver<br>Reassemble HTTP headers spanning multiple TCP segments:                                             |                                                                                                    |              |                         |                                       |  |  |  |
| Q1a       | Qu'apprene                                                                                                    | z-vous dans la                                                                                                    | a vue Wiresł | nark : Statistics – Con | versations onglet TCP ?               |  |  |  |
| Q1b       | Compléter l                                                                                                    | e tableau suiv                                                                                                    | ant:         |                         |                                       |  |  |  |
|           | No ←→                                                                                                    | Port 1683                                                                                                    | Port 1684    | Commentaire             |                                       |  |  |  |
|           | $1 \rightarrow$                                                                                                    | Yes                                                                                                    |              | Demande d'établiss      | ement du client                       |  |  |  |
|           | 3                                                                                                    |                                                                                                    |              |                         |                                       |  |  |  |
|           | 4                                                                                                    |                                                                                                    |              | http GET (host=ww       | w.td.unige.ch, connection=keep alive) |  |  |  |
|           | 5                                                                                                    |                                                                                                    |              | html                    |                                       |  |  |  |
|           | 0                                                                                                    |                                                                                                    |              | 110111                  |                                       |  |  |  |

| No | $\leftrightarrow$ | Port 1683 | Port 1684 | Commentaire                                            |
|----|-------------------|-----------|-----------|--------------------------------------------------------|
| 1  | $\rightarrow$     | Yes       |           | Demande d'établissement du client                      |
| 3  |                   |           |           |                                                        |
| 4  |                   |           |           | http GET (host=www.td.unige.ch, connection=keep alive) |
| 5  |                   |           |           |                                                        |
| 6  |                   |           |           | html                                                   |
| 8  |                   |           |           |                                                        |
| 9  |                   |           |           |                                                        |
| 10 |                   |           |           |                                                        |
| 12 |                   |           |           |                                                        |
| 13 |                   |           |           |                                                        |
| 15 |                   |           |           |                                                        |
| 16 |                   |           |           |                                                        |
| 17 |                   |           |           |                                                        |
| 18 |                   |           |           |                                                        |
| 36 |                   |           |           |                                                        |
| 37 |                   |           |           |                                                        |

**Remarque** Le paquet 4 contient un élément de persistance avec le champ *keep-alive*.

| 2        | Cache client                                                                                                    | 10'                                                 |  |  |  |  |  |
|----------|----------------------------------------------------------------------------------------------------|-----------------------------------------------------|--|--|--|--|--|
| Objectif | Comprendre le rôle exact des raccourcis F5 et CTRL F5 du navigateur Internet F                                                                                                    | Explorer                                            |  |  |  |  |  |
| Action   | Lancer Wireshark (raccourci bureau)                                                                                                    |                                                     |  |  |  |  |  |
| Q2a      | Comment procédez-vous pour sélectionner la bonne interface Ethernet ?                                                                                                    |                                                     |  |  |  |  |  |
| Action   | Lancer IE<br>Choisir le FQDN <u>www.unige.ch</u><br>Observer le nombre de trames (paquets) vues par Wireshark                                                                                                    |                                                     |  |  |  |  |  |
| Q2b      | Quel est le volume échangé ?                                                                                                    |                                                     |  |  |  |  |  |
| Action   | Typer F5                                                                                                    |                                                     |  |  |  |  |  |
| Q2c      | Quel est le volume échangé ?                                                                                                    | Quel est le volume échangé ?                        |  |  |  |  |  |
| Action   | Typer CTRL F5                                                                                                    |                                                     |  |  |  |  |  |
| Q2d      | Quel est le volume échangé ?                                                                                                    |                                                     |  |  |  |  |  |
| Action   | Vider le cache : Alt – Tools – Internet Options – Delete – Delete all                                                                                                    |                                                     |  |  |  |  |  |
| Q2e      | Quel est l'effet ?                                                                                                    |                                                     |  |  |  |  |  |
| Action   | Effacer l'historique : CTRL H – Clic-droit sur Today – Delete                                                                                                    |                                                     |  |  |  |  |  |
| Q2f      | Quel est l'effet ?                                                                                                    |                                                     |  |  |  |  |  |
|          |                                                                                                    |                                                     |  |  |  |  |  |
| 3        | Cookie                                                                                                    | 10'                                                 |  |  |  |  |  |
| Objectif | Comprendre le fonctionnement des <i>cookies</i> à partir de l'acquisition <b>http-cooki</b><br>site google qui dépose les 2 <i>cookies (Temporary Internet files de IE)</i> suivants :<br>PREF=ID=a3abbe10bbdcd09a:TM=1170750725:LM=1170750725: go<br>PREF=ID=6ff6dc9dfc494a14:TM=1170750725:LM=1170750725: go | <b>e réalisée avec le</b><br>pogle.com/<br>pogle.ch |  |  |  |  |  |
| Action   | Activer un filtre d'affichage http                                                                                                    |                                                     |  |  |  |  |  |
| Q3a      | Combien de paquets contiennent du http?                                                                                                    |                                                     |  |  |  |  |  |
| Q3b      | Quel est le FQDN sélectionné dans le paquet 6                                                                                                    |                                                     |  |  |  |  |  |
| Q3c      | Dans quel paquet le 1 <sup>er</sup> cookie est-il envoyé ?                                                                                                    |                                                     |  |  |  |  |  |
| Q3d      | S'agit-il d'une opération de lecture ou d'écriture ?                                                                                                    |                                                     |  |  |  |  |  |

- Q3e Dans quel paquet le 2<sup>ème</sup> cookie est-il envoyé ?
- Q3f Quel est le cookie utilisé par le client dans le paquet 20 ?
- **Remarque** Vous pouvez utiliser les filtre http.cookie et http.set\_cookie pour retrouver plus facilement les paquets utilisant un cookie

| 4        | Authentification 10'                                                                                                    |      |
|----------|----------------------------------------------------------------------------------------------------|------|
| Objectif | Trouver <i>username</i> et <i>password</i> utilisés dans une session avec <b>www.td.unige.ch</b> à partir<br>l'aquisition <b>http-auth-basic</b>     | de   |
| Action   | Ouvrir cette acquisition pour la comparer avec les explications du §11.1 et du §14 du docum <u>http://www.tdeig.ch/publication/tutorial_http.pdf</u> | nent |
| Q4a      | Dans quel paquet est transmis le mot de passe ?<br>Expliquer la méthodologie (navigateur et wireshark) pour répondre à la question                   |      |
| Q4b      | Quelle est la valeur du mot de passe ?                                                                                                    |      |

| 5        | Google Development Tool                                                                                                    | 20' |  |  |  |  |
|----------|----------------------------------------------------------------------------------------------------|-----|--|--|--|--|
| Objectif | Apprentissage de l'outil avec www.tdeig.ch                                                                                                    |     |  |  |  |  |
| Action   | Lancer le navigateur Google Chrome<br>Typer Ctrl maj i ou F12 pour activer l'outil<br>Utiliser l'onglet Network<br>Q I Elements Network Sources Timeline Profiles Resources Audits Console<br>Q View: I Coptions: Preserve log Disable cache<br>Filter All XHR Script Style |     |  |  |  |  |
|          | Obtenir ce détail du timing                                                                                                    |     |  |  |  |  |
|          | Connection Setup TIME                                                                                                    |     |  |  |  |  |
|          | Stalled 55.549 ms                                                                                                    |     |  |  |  |  |
|          | DNS Lookup 55.549 ms                                                                                                    |     |  |  |  |  |
|          | Initial connection 109.391 ms                                                                                                    |     |  |  |  |  |
|          | SSL 82.701 ms                                                                                                    |     |  |  |  |  |
|          | Request/Response TIME                                                                                                    |     |  |  |  |  |
|          | Request sent 0.433 ms                                                                                                    |     |  |  |  |  |
|          | Waiting (TTFB) 157.140 ms                                                                                                    |     |  |  |  |  |
|          | Content Download 25.882 ms                                                                                                    |     |  |  |  |  |
| Q5a      | Quel résultat obtenez-vous ?                                                                                                    |     |  |  |  |  |
| Q5b      | Quels sont les éléments intéressants ?                                                                                                    |     |  |  |  |  |
| Action   | Analyser l'échange avec www.unige.ch                                                                                                    |     |  |  |  |  |
| Q5c      | Quel résultat obtenez-vous ? Quels sont les éléments intéressants ?                                                                                                    |     |  |  |  |  |

| 6            | Analyse des logs                                                                                                    | 10'              |
|--------------|----------------------------------------------------------------------------------------------------|------------------|
| Introduction | L'analyse des <i>logs</i> constitue un moyen de détection des intrusions. Elle exige très vi<br>méthodologie appropriée face au volume de données reçues quotidiennement. | te une           |
|              | Les données ( <i>logs</i> ) mises à disposition proviennent du serveur IIS6 du laboratoire ut accessible depuis www.td.unige.ch                                           | tilisé en 2006   |
|              | L'architecture IIS6 comprend notamment le module http.sys (kernel-mode device dri intercepte les requêtes pour analyse.                                                   | <i>iver)</i> qui |
|              | Ce module bloque une requête si :                                                                                                    |                  |
| 0040         |                                                                                                    | <b>D</b>         |

• I'URL ne satisfait pas certains critères (URL malformée)

• le traitement de la requête dépasse certains *time-out* (problème de connexion) et journalise l'événement dans **httperr.log** 

Il peut aussi informer que le service est indisponible

### Format de httperr.log

Le *log* est un fichier texte composé de 12 champs séparés entre eux par des espaces. Lorsqu'un champ contient une valeur non valable, elle est remplacée par le caractère (-), si un champ contient un caractère non imprimable celui-ci est remplacé par (+).

Le format de ces logs n'est pas le W3C Extended log file format.

| Nom des Champs      | Description                                       |
|---------------------|---------------------------------------------------|
| Date                | Date                                              |
| Time                | Heure                                             |
| Client Ip           | Ip du Client                                      |
| Client Port         | Port du Client                                    |
| Server Ip           | Ip du serveur                                     |
| Server Port         | Port du Serveur                                   |
| Protocol version    | Version du protocole http utilisé par le client   |
| Verb                | Méthode HTTP utilisée par le client               |
| CookedURL and query | URL + Requête du client                           |
| Protocol status     | Code status http produit par la requête du client |
| Site Id             | Valeur numérique indiquant le site demandé        |
| Reason phrase       | Information sur la raison de l'erreur             |

Consulter iis6.pdf pour plus de détail

### Objectif Comprendre l'information contenue dans http\_err.xls

Action Utiliser <u>https://sheet.zoho.com/excelviewer</u> pour répondre aux questions

Q6a Déterminer les tentatives d'intrusion relatives aux lignes (paquets) :

512

588

604

613

614

848

**Introduction** Les requêtes qui traversent avec succès le filtre précédent sont mises dans la file d'attente du *Worker Process* qui est chargé du traitement

Le site du laboratoire ne contient que des pages html statiques

Chaque requête est journalisé dans un fichier au format W3C

### W3C Extended Log File Format (IIS 6.0)

The W3C Extended log file format is the default log file format for IIS.

Field prefixes have the following meanings :

- s server action
- c client action
- cs client to server action
- sc server to client action

Field

|          | Field                                                                                                    | Appears As         | Description                                                             |  |  |  |  |  |
|----------|----------------------------------------------------------------------------------------------------|--------------------|-------------------------------------------------------------------------|--|--|--|--|--|
|          | Date                                                                                                    | date               | The date on which the activity occurred.                                |  |  |  |  |  |
|          | Time                                                                                                    | time               | The time, in coordinated universal time (UTC), at which the activity    |  |  |  |  |  |
|          |                                                                                                    |                    | occurred.                                                               |  |  |  |  |  |
|          | Server IP Address                                                                                                    | ss-ip              | The IP address of the server on which the log file entry was            |  |  |  |  |  |
|          |                                                                                                    |                    | generated.                                                              |  |  |  |  |  |
|          | Method                                                                                                    | cs-method          | The requested action, for example, a GET method.                        |  |  |  |  |  |
|          | URI Stem                                                                                                    | cs-uri-stem        | The target of the action, for example, Default.htm.                     |  |  |  |  |  |
|          | User Name                                                                                                    | cs-username        | The name of the authenticated user who accessed your server.            |  |  |  |  |  |
|          |                                                                                                    |                    | Anonymous users are indicated by a hyphen.                              |  |  |  |  |  |
|          | Client IP Address                                                                                                    | c-ip               | The IP address of the client that made the request.                     |  |  |  |  |  |
|          | Protocol Version                                                                                                    | cs-version         | The protocol version —HTTP or FTP —that the client used.                |  |  |  |  |  |
|          | User Agent                                                                                                    | cs(User-Agent)     | The browser type that the client used.                                  |  |  |  |  |  |
|          | Referrer                                                                                                    | cs(Referrer)       | The site that the user last visited. This site provided a link to the   |  |  |  |  |  |
|          |                                                                                                    |                    | current site.                                                           |  |  |  |  |  |
|          | HTTP Status                                                                                                    | sc-status          | The HTTP status code.                                                   |  |  |  |  |  |
|          | Win32 Status                                                                                                    | sc-win32-status    | The Windows status code.                                                |  |  |  |  |  |
|          | Bytes Sent                                                                                                    | sc-bytes           | The number of bytes that the server sent.                               |  |  |  |  |  |
|          | Bytes Received                                                                                                    | cs-bytes           | The number of bytes that the server received.                           |  |  |  |  |  |
|          | Time Taken                                                                                                    | time-taken         | The length of time that the action took, in milliseconds.               |  |  |  |  |  |
|          | Not all fields will contain information $\rightarrow$ a hyphen (-) appears as a placeholder when there is no information. |                    |                                                                         |  |  |  |  |  |
|          |                                                                                                    |                    |                                                                         |  |  |  |  |  |
|          | If a field contains                                                                                                    | a nonprintable     | character, it will be replaced with a plus sign (+) to preserve the log |  |  |  |  |  |
|          | file format.                                                                                                    |                    |                                                                         |  |  |  |  |  |
| Remarque | Vous disposez, d                                                                                                    | lans la fenêtre d  | e partage, du raccourci IIS Log File Format (IIS 6.0)                   |  |  |  |  |  |
| Objectif | Comprendre l'in                                                                                                    | formation cont     | enue dans ex040615.xls                                                  |  |  |  |  |  |
| Action   | Utiliser <u>https://sh</u>                                                                                                | eet.zoho.com/e>    | ccelviewer pour répondre aux questions                                  |  |  |  |  |  |
| Q6b      | Déterminer les te                                                                                                    | entatives d'intrus | ion relatives aux lignes (paquets) :                                    |  |  |  |  |  |
|          | 33                                                                                                    |                    |                                                                         |  |  |  |  |  |
|          | 35                                                                                                    |                    |                                                                         |  |  |  |  |  |
|          | 36                                                                                                    |                    |                                                                         |  |  |  |  |  |

| Labo terminé | Toutes les unités centrales seront éteintes avec un script  |
|--------------|-------------------------------------------------------------|
|              | Tous les écrans seront éteints depuis le tableau électrique |

## Corrigé

Q1a

## Qu'apprenez-vous dans la vue Wireshark : Statistics – Conversations onglet TCP ? Cet échange a utilisé 2 sessions TCP et comprend 37 paquets.

|                              |              |                                  |              | TCP Conve | ersations   |              |             |            |
|------------------------------|--------------|----------------------------------|--------------|-----------|-------------|--------------|-------------|------------|
| Address A                    | Port A       | Address B                        | Port B       | Packets   | - Bytes     | Packets A->B | Bytes A->B  | Packets A< |
| 192.168.1.41<br>192.168.1.41 | 1684<br>1683 | 129.194.184.80<br>129.194.184.80 | http<br>http | 7<br>30   | 967<br>9940 | 5<br>13      | 664<br>1238 | 2<br>17    |
| 4 [                          |              |                                  |              | Ш         | y           |              |             | •          |

## Q1b

### Compléter le tableau suivant :

| No | $\leftrightarrow$ | Port 1683 | Port 1684 | Commentaire                                                      |
|----|-------------------|-----------|-----------|------------------------------------------------------------------|
| 1  | $\rightarrow$     | Yes       |           | Demande d'établissement TCP du client sur port 1683              |
| 3  | $\rightarrow$     | Y         |           | Session TCP établie                                              |
| 4  | $\rightarrow$     | Y         |           | http GET (host=www.td.unige.ch, connection=keep alive)           |
| 5  | ÷                 | Y         |           | http 200 OK (default.html, server=MS-IIS6.0)<br>voir view source |
| 6  |                   |           |           |                                                                  |
| 8  | $\rightarrow$     |           | Y         | Demande d'établissement TCP du client sur port 1684              |
| 9  | ÷                 | Y         |           | Contenu de la page en html                                       |
| 10 | ÷                 | Y         |           | Contenu de la page en html                                       |
| 12 | ÷                 | Y         |           | Contenu de la page en html                                       |
| 13 |                   |           |           |                                                                  |
| 15 | $\rightarrow$     |           | Y         | Session TCP établie                                              |
| 16 |                   |           |           |                                                                  |
| 17 | ÷                 |           | Y         | http 304 Not Modified                                            |
| 18 |                   |           |           |                                                                  |
| 36 | $\rightarrow$     | Y         |           | TCP RST (Reset)                                                  |
| 37 | $\rightarrow$     |           | Y         | TCP RST (Reset)                                                  |